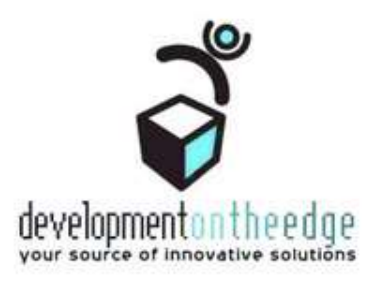

Территориальная информационная система «Социальный портрет гражданина и типизированное хранилище данных Новосибирской области»

Подсистема «Межведомственное взаимодействие»

# Обработка обращений граждан в рамках межведомственного электронного взаимодействия

Методические рекомендации для оператора

4.0 (902) Лоскутников С.Г. 03.02.2016

# Изменения

| Версия<br>(№ сборки) | Дата       | Автор            | Изменения                                                                                                    |
|----------------------|------------|------------------|----------------------------------------------------------------------------------------------------|
| 1.0 (467)            | 06.07.2012 | Лоскутников С.Г. | Создание документа                                                                                                    |
| 2.0 (496)            | 20.08.2012 | Лоскутников С.Г. | Уточнения по статусам обращения и СМЭВ-запроса. В карточке обращения добавлена вкладка «Участники дела». Описаны просмотр паспорта исходящего запроса и печать сведений ответа. |
| 3.0 (778)            | 25.11.2014 | Ульянова Е.А.    | Изменен набор ролей и порядок регистрации<br>обращения                                                                                                    |
| 3.1 (857)            | 06.10.2015 | Лоскутников С.Г. | Уточнения общей схемы действий оператора,<br>уточнения описания формы регистрации обращения и<br>карточки обращения                                                             |
| 4.0 (902)            | 03.02.2016 | Лоскутников С.Г. | Изменения в интерфейсе при добавлении заявителя в<br>дело и отправке запроса.                                                                                                   |
|                      |            |                  |                                                                                                    |

# Оглавление

| Из | менен | ния                                             | . 2 |
|----|-------|-------------------------------------------------|-----|
| Or | лавле | ние                                             | . 3 |
| Вв | едени | e                                               | .4  |
| 1. | Оби   | ций порядок работы с обращениями граждан        | . 5 |
| 2. | Фун   | кционал оператора обработки обращений в ТИС НСО | . 7 |
|    | 2.1.  | Выбор роли                                      | . 7 |
|    | 2.2.  | Регистрация нового обращения гражданина         | . 8 |
|    | 2.3.  | Работа с карточкой обращения                    | 13  |

## Введение

Система межведомственного электронного взаимодействия (СМЭВ) позволяет повысить удобство получения и оперативность предоставления государственных услуг, а также эффективность информационного обмена между органами, их предоставляющими. Минимизируется участие заявителей в процессах сбора из разных инстанций и предоставления в разные инстанции различных документов и справок, подтверждающих их права на получение государственных услуг. Гражданин обращается за услугой в профильное ведомство, специалисты которого добирают необходимые данные в других ведомствах, используя СМЭВ (как того требуют часть 3 ст.6 и часть 2 ст.7 <u>ФЗ-210 «Об организации</u> предоставления государственных услуг»).

Гражданин может обратиться за государственной услугой в профильное ведомство лично, либо заполнив форму заявки на Региональном портале государственных и муниципальных услуг («РПГУ» <u>http://54.gosuslugi.ru</u>).

Все обращения граждан за государственными и муниципальными услугами, предоставляемыми МСР HCO, регистрируются и обрабатываются операторами в Территориальной информационной системе «Социальный портрет гражданина и типизированное хранилище данных Новосибирской области» (далее «ТИС HCO», «Система»), которая доступна в сети Интернет по адресу https://msr.tisnso.ru/.

Порядок работы с заявками с РПГУ и ЕМФЦ описан в инструкции «Обработка заявок на услуги», которая доступна в разделе «Методические материалы» на портале поддержки (<u>https://support.tisnso.ru</u>). В данном документе рассматривается работа оператора в Системе при личном обращении гражданина за государственной услугой.

# 1. Общий порядок работы с обращениями граждан

Последовательность действий оператора Системы при личном обращении гражданина за государственной услугой изображена на рис. 1. В обязанности оператора входит оформление заявления (обращения), поиск имеющихся и (или) добавление новых данных о заявителе и членах его семьи, добавление и (или) межведомственный запрос сведений о документах для оказания услуги. Обращение в стороннее ведомство через СМЭВ происходит на этапе приема документов, прилагаемых к заявлению на оказание гос.услуги, если требуемый документ не входит в число <u>документов личного хранения</u> и не был предоставлен заявителем лично.

Прим.: Для специалистов ООП данный процесс актуален только до момента получения документов по СМЭВ.

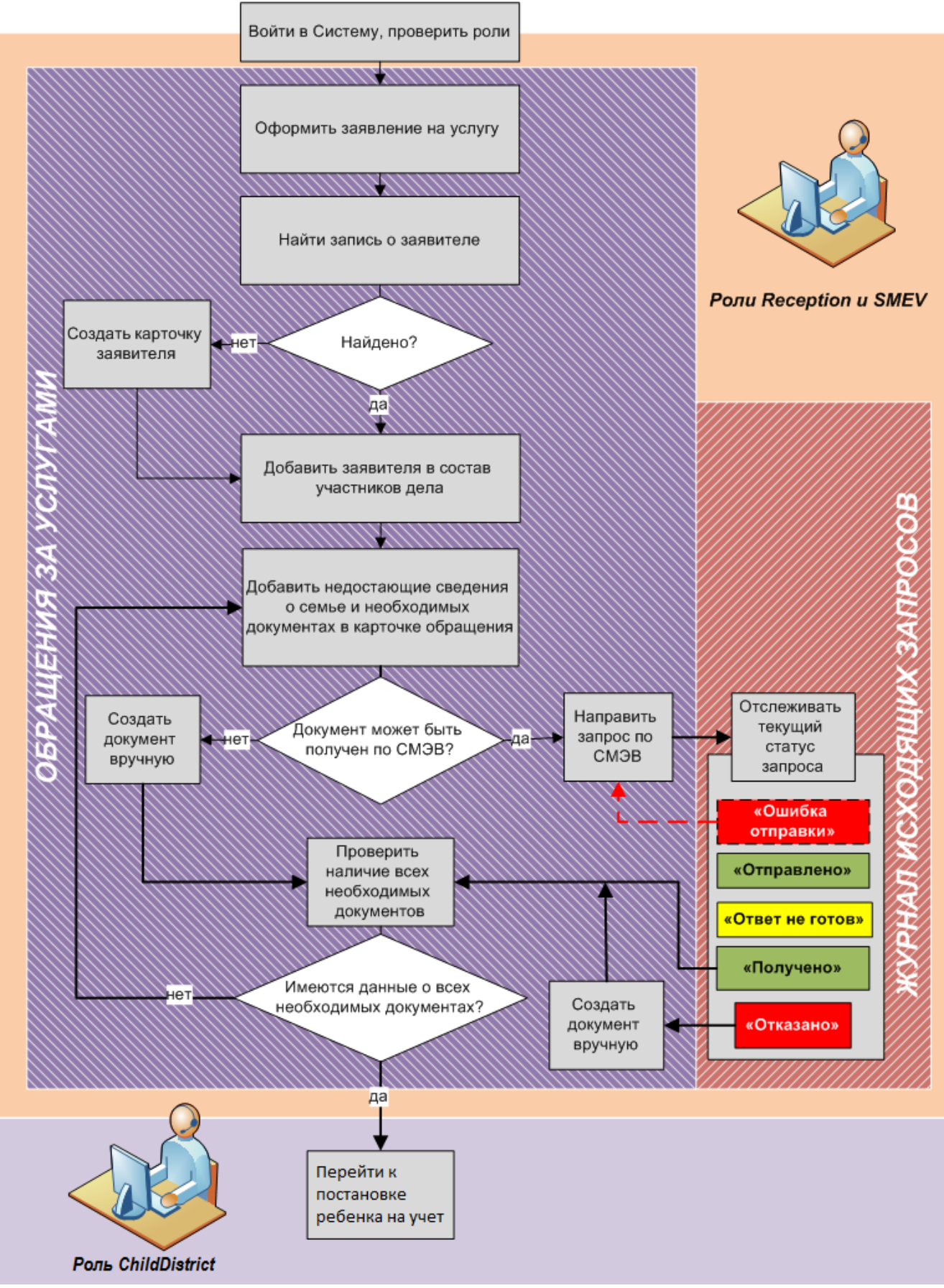

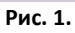

# 2. Функционал оператора обработки обращений в ТИС НСО

## 2.1. Выбор роли

Подразумевается, что специалист, ответственный за работу с обращениями граждан и запросами СМЭВ, является уверенным пользователем ПК, знаком с интерфейсом и базовым функционалом ТИС НСО (подсистема «Социальные выплаты»).

Вход в Систему выполняется стандартным образом – вводом уникального имени пользователя и пароля в форму **Вход в систему** на странице сервера <u>https://msr.tisnso.ru/</u>.

Войдя в Систему, нужно убедиться, что включены роли **Reception** и **SMEV**. Для этого в меню (левая часть главной страницы) откройте выпадающий список **Роли**, при необходимости поставьте галочки рядом с ролями **Reception** и **SMEV** и нажмите на кнопку **Применить**.

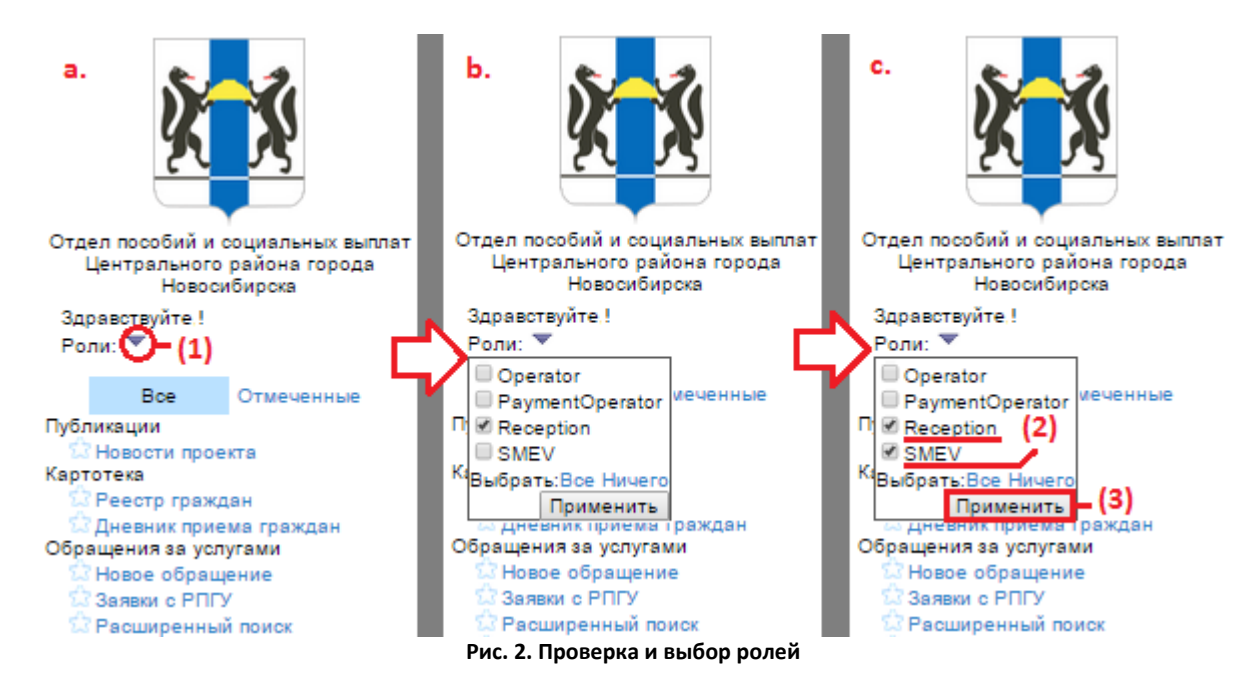

Основные разделы меню, с которыми работает оператор: **Обращения за услугами** и **Исходящие запросы по СМЭВ**. Также оператору доступны справочные сведения по организациям и услугам (разделы **Организации** и **Услуги**), сервисам СМЭВ и регламенту обработки запросов (раздел **Справочники**).

# 2.2. Регистрация нового обращения гражданина

#### Чтобы зарегистрировать обращение за гос.услугой и выбрать заявителя:

- 1. Перейдите в пункт Меню> Обращения за услугами > Новое обращение.
- 2. В появившейся форме Заявление на услугу:
  - а) Убедитесь, что в поле Выберите способ поиска услуги указано значение «По организациям», поля
     Выберите территорию и Организации содержат значения для отделения организации, в которой работает оператор; при необходимости измените значения.

|                       |                                                         |                                                              | 42                                                       | Заявление         | е на услугу       |       |   | ę |
|-----------------------|---------------------------------------------------------|--------------------------------------------------------------|----------------------------------------------------------|-------------------|-------------------|-------|---|---|
|                       |                                                         |                                                              | Номер талона (если пуст,<br>то будет присвоен системой): |                   |                   | (a)   |   |   |
|                       | 25                                                      | 15                                                           | Выберите способ поиска<br>услуги:                        | По организациям   |                   |       | X | * |
|                       |                                                         |                                                              | Выберите территорию:                                     | Центральный район | н г. Новосибирска |       | H | • |
| Отде<br>Ц             | л пособий и<br>ентральног                               | и социальных выплат<br>го района города                      | Организации:                                             | ОПиСВ Центральн   | ого района        |       | Ж |   |
| 1000                  | Ново                                                    | сибирска                                                     | Выберите услугу:                                         | Выберите значение |                   | Ĩ.    |   | * |
| Здран<br>Роли         | вствуите!                                               |                                                              | Выб                                                      | ірать заявителей  | Список документов | L (b) |   |   |
|                       | Boe                                                     | Отмеченные                                                   |                                                          |                   |                   |       |   |   |
| Тублик                | ации                                                    |                                                              |                                                          |                   |                   |       |   |   |
| н<br>(артот           | овости прое<br>ека                                      | ekta                                                         |                                                          |                   |                   |       |   |   |
| P                     | еестр гражи                                             | цан                                                          |                                                          |                   |                   |       |   |   |
| Д<br>Обраш<br>Н<br>За | невник прие<br>ения за усл<br>овое обращ<br>эявки с РПГ | има граждан (1)<br>има има (1)<br>има има (1)<br>има има (1) |                                                          |                   |                   |       |   |   |
| be F                  | всширенны                                               | и приск.                                                     | Рис. 3. Переход к регист                                 | рации обращени    | я                 |       |   |   |

- b) Выберите нужное значение в поле Выберите услугу (выпадающий список содержит наименования всех оказываемых данной организацией услуг) - ниже в форме появляются уточняющие поля, которые определяют ситуацию и правило предоставления услуги. Для каждой услуги определен перечень документов, которые могут быть получены.
- с) Поочередно заполните уточняющие поля (два или более в зависимости от выбранной услуги).

| 1                                          | Заявление на услугу                                                       | ø   |                                    |                                         |                               |                           |          |
|--------------------------------------------|---------------------------------------------------------------------------|-----|------------------------------------|-----------------------------------------|-------------------------------|---------------------------|----------|
| р талона (если пуст.<br>рисарен системой): |                                                                           |     |                                    |                                         | Заявление на услугу           |                           | ę        |
| эрите способ поиска<br>услуги:             | По организациям                                                           | *   | тона (если пуст,<br>оен системой): |                                         |                               |                           |          |
| ерите территорию:                          | Центральный район г. Новосибирска                                         | · • | е способ поиска<br>услуги:         | По организациях                         |                               |                           | X *      |
| Оргенизации:                               | ОПиСВ Центрального района Х                                               | · * | е территорию:                      | Центральный ра                          | йон г. Новосибирска           |                           | X 1      |
| Выберите услугу:                           | 1 До 18 лет Х                                                             |     | Организации:                       | ОПиСВ Централ                           | ьного района                  |                           | × *      |
| Способ выбора:                             | Правила приема документов                                                 |     | берите услугу:                     | 12 Ежемесячная                          | денежная выплата              | 15                        | × *      |
| Укажите семейные<br>в которых находится    | У ребенка (детей) есть мать и отец 🕺                                      |     | Способ выбора:                     | Правила приема                          | документов 🕌                  |                           |          |
| ребенок:                                   |                                                                           |     |                                    | Выбрать жизнен                          | ную ситуацию из перечня       |                           |          |
| те возраст ребенка:                        | До 16 лет 8                                                               | -   |                                    | Ознакомътесь с                          | перечнем всех жизненных ситуз | аций и выберите одну наиб | 5ол т    |
| остоят ли родители в<br>фициальном браке?: | Да                                                                        | -   |                                    | Тип услуги: Еже                         | месячная денежная выплата - в | ветераны труда РФ         |          |
| Занятость родителя,<br>здающего заявление: | Работает или пенсионер или получает иные виды доходов                     |     | берите правило:                    | Ветераны труда                          | РФ. Граждане, проживающие в   | НСО по адресу регистрац   | ции. Х т |
| Занятость второго<br>родителя:             | Работает или пенсионер или получает иные виды доходов                     |     | <b>јата обращения</b> :            | 08.10.2015                              | ₼                             |                           |          |
| оживают ли родители совместно?:            | Дв                                                                        |     | оказания услуги:                   |                                         | яр <sub>э</sub>               |                           |          |
| Выберите правило:                          | Заявитель один из родителей ребенка до 16летнего возраста, оба работают 🛪 |     | Место приема:                      | Место приема: Ответственная организация |                               |                           |          |
| Дата обращения:                            | 08.10.2015                                                                |     | Выбр                               | ать заявителей                          | Завершить консультацию        | Список документов         |          |
| Срок оказания услуги:                      | P <sub>2</sub>                                                            |     | ситуа                              | ция и прави                             | ло предоставления             |                           |          |
| Место приема:                              | Ответственная организация                                                 | · · |                                    |                                         | услуги                        |                           |          |
| Выбрать заявите                            | лей Завершить консультацию Список документов                              | 1   |                                    |                                         | 18                            |                           |          |

Рис. 4. Примеры заполнения полей, определяющих правило предоставления услуги

d) Проверьте дату обращения (по умолчанию указана текущая).

|                                                          | Заявление на услугу                                                               |   | <b>e</b> |
|----------------------------------------------------------|-----------------------------------------------------------------------------------|---|----------|
| Номер талона (если пуст,<br>то будет присвоен системой): |                                                                                   |   |          |
| Выберите способ поиска<br>услуги:                        | По организациям                                                                   | X | •        |
| Выберите территорию:                                     | Центральный район г. Новосибирска                                                 | X | •        |
| Организации:                                             | ОПиСВ Центрального района                                                         | X | •        |
| (b) — Выберите услугу:                                   | 34 Субсидия на оплату ЖКУ                                                         | х | •        |
| Выберите жизненную<br>ситуацию:                          | 101 Субсидия ЖКХ                                                                  | X | •        |
| (c) — Выберите правило:                                  | 101001 Заявитель - одиноко проживающий гражданин. Задолженности по оплате жилья и | × | •        |
| Дата обращения:                                          | 01.02.2016 🖷 — (d)                                                                |   |          |
| Срок оказания услуги:                                    | (a)                                                                               |   |          |
| Место приема:                                            | Ответственная организация                                                         |   | •        |
|                                                          | Выбрать заявителей — (е)                                                          |   |          |

Рис. 5.

е) Нажмите на кнопку Выбрать заявителей – в системе регистрируется обращение в статусе «Принято» (сведения о котором можно просмотреть в пункте Меню > Обращения за услугами > Принятые заявления); в окне просмотра открывается представление данных Картотека: Поиск кандидатов....

| Поиск: ИД: Фамилия: Им | я: Отчество: Выполнит | гь |
|------------------------|-----------------------|----|
|------------------------|-----------------------|----|

## Картотека: Поиск кандидатов

Заявители: 🛛

| Созд       | ать новую  | карточку | Добавить к д | елу Удали | ить из дела 🏼 Г | Прием докуме | ентов  | Создать и |
|------------|------------|----------|--------------|-----------|-----------------|--------------|--------|-----------|
| Другие     | е колонки: | 🗆 Докуме | нты 🗏 Адрес  | а 🗏 Район |                 |              |        |           |
| #          | ид         | Карточка | Фамилия      | Имя       | Отчество        | Возраст      | Дата   | рождения  |
| <b>I</b> 1 | :1011756   | Нажмите  | Тестовый     | Папа      |                 | 36           | 01.01. | 1980      |
| 2          | 1273677    | Нажмите  | Кириченко    | Артем     | Юрьевич         | 44           | 14.01. | 1972      |
| 3          | 1301171    | Нажмите  | Тестовый     | Тест      | Тестович        | 32           | 21.12. | 1983      |
| ■4         | 0508316    | Нажмите  | Малышок      | Регина    | Владимиров      | зна 5        | 11.09. | 2010      |
| 5          | 1011757    | Нажмите  | Тестовый     | Ребенок   |                 | 6            | 01.01  | 2010      |
|            |            | Unwater  | Мальшок      | 0         | Due 6           |              |        |           |
|            |            |          |              |           | РИС. 6.         |              |        |           |

- 3. Выполните поиск заявителя по картотеке с помощью формы быстрого поиска (вверху).
- 4. Если сведения не найдены:
  - a) Нажмите на кнопку **Создать новую карточку** в отдельном окне откроется пустая карточка гражданина.
  - b) Заполните поля вкладки Личн.данные и нажмите на кнопку Сохранить.
  - с) В появившемся диалоговом окне подтверждения нажмите на кнопку ОК.

| Поиск: ИД:          | Фамилия: Тестовый И              | 1мя: Заявитель Отчество:  | Выполни            |
|---------------------|----------------------------------|---------------------------|--------------------|
| Картотека:          | Поиск кандидатов для             | Фамилия = Тестовый        | і, Имя = Заявитель |
| Заявители: []       |                                  |                           |                    |
| Создать новую карто | чку Удалить из дела Прием доку   | ментов Создать из запроса |                    |
|                     |                                  |                           |                    |
| Нет данных.         |                                  |                           |                    |
| $\smile$            | 🗋 -Карточка - Google Chrom       | e                         |                    |
|                     | 8                                |                           | Q                  |
|                     | ИД:000000                        |                           | Номер дела:        |
|                     | ФИО:                             |                           | Адрес регистрации: |
|                     |                                  | <b></b>                   |                    |
|                     | Фамилия:                         | Тестовый                  |                    |
|                     |                                  | заявитель                 |                    |
|                     | История изменения ФИО:           |                           |                    |
|                     | Пол:                             | Смотреть                  | _                  |
|                     | снилс:                           | mym.                      |                    |
|                     | Дата рождения:                   | 01.01.1980                |                    |
|                     | Дата смерти:                     | дд.мм.гттт                |                    |
|                     | Гражданство:                     | Российская Федерация      | •                  |
|                     | Дата выбытия:                    | дд.мм.гттт 👰              |                    |
|                     | Причина выбытия:                 |                           | -                  |
|                     | Кто добавил:                     |                           |                    |
|                     | Дата добавления:                 | дд.мм.гттт                |                    |
|                     | Кто модифицировал:               |                           |                    |
|                     | Дата изменения:                  | дд.мм.гггг                |                    |
|                     |                                  |                           |                    |
|                     | Сохран                           | Отменить                  |                    |
|                     |                                  |                           |                    |
|                     | ŭernuo un doutienco ru:          | ×                         |                    |
| подтвердите де      | NCIENE Ha dev.tisnso.ru:         |                           |                    |
| Убедитесь в правила | ьности заполнения ФИО!!! Дальней | йшее изменение            |                    |
| ФИО возможно толь   | ько через операцию `Смена ФИО`   |                           |                    |
|                     | ОК                               | Отмена                    |                    |
|                     |                                  |                           |                    |
|                     |                                  | Рис. 7.                   |                    |

- d) Заполните прочие вкладки карточки имеющимися сведениями.
- е) Закройте карточку заявителя.
- f) Повторите поиск заявителя по картотеке.
- 5. В представлении данных с результатами поиска выделите галочкой запись заявителя.
- 6. Нажмите на кнопку Добавить к делу.

| Поиск:      | ид:                | Фамилия:     | Тестовый     | Имя:      | Заявитель    | Отчество:     |               | Выполнить |
|-------------|--------------------|--------------|--------------|-----------|--------------|---------------|---------------|-----------|
|             |                    |              |              |           |              |               |               |           |
| 🥂 К         | артотека: По       | оиск канд    | цидатов д    | ля Фа     | милия =      | Тестовый,     | Имя = Зая     | витель    |
| 1           | Заявители: []      |              |              |           |              |               |               |           |
| Создат      | ть новую карточку  | Добавить к   | делу Удалиты | ь из дела | Прием доку   | ментов Создат | гь из запроса |           |
| Другие      | колонки: 🗆 Докуме  | енты 🗏 Адрес | са 🗆 Район   |           |              |               |               |           |
| ч           | Ц Карточка         | Фамилия И    | ия Отче      | ство Воз  | раст Дата ро | ждения        |               |           |
| <b>@</b> ]2 | 471737 Нажмите     | Тестовый За  | аявитель     | 36        | 01.01.1      | 980           |               |           |
| 0 По        | ометить все записи |              |              |           |              |               |               |           |

Рис. 8.

### 7. В появившейся форме:

а) в поле Признак получения услуги нажатием выберите значение «Заявитель»,

| Добавить к делу           |           |   |  |  |  |  |
|---------------------------|-----------|---|--|--|--|--|
| _                         | Заявитель | • |  |  |  |  |
| Признак получения услуги: |           | ÷ |  |  |  |  |
| Выполнить                 |           |   |  |  |  |  |
| Рис. 9.                   |           |   |  |  |  |  |

b) нажмите на кнопку Выполнить – выбранный гражданин отображается в числе заявителей.

| Поиск: ИД: Фамилия: | Имя: | Отчество: | Выполнить |
|---------------------|------|-----------|-----------|
|---------------------|------|-----------|-----------|

## Картотека: Поиск кандидатов

Заявители: [Тестовый Гражданин: Заявитель]

Создать новую карточку | Добавить к делу | Удалить из дела | Прием документов | Создать из запроса

Другие колонки: 🔲 Документы 🔲 Адреса 🔲 Район

| #        | ид      | Карточка | Фамилия   | Имя       | Отчество     | Возраст | Дата рождения |
|----------|---------|----------|-----------|-----------|--------------|---------|---------------|
| <b>1</b> | 2471738 | Нажмите  | Тестовый  | Гражданин |              | 41      | 01.01.1975    |
| 2        | 2471737 | Нажмите  | Тестовый  | Заявитель |              | 36      | 01.01.1980    |
| 3        | 1273677 | Нажмите  | Кириченко | Артем     | Юрьевич      | 44      | 14.01.1972    |
| <b>4</b> | 1301171 | Нажмите  | Тестовый  | Тест      | Тестович     | 32      | 21.12.1983    |
| 5        | 0508316 | Нажмите  | Малышок   | Регина    | Владимировна | 5       | 11.09.2010    |
|          |         |          |           |           | Due 10       |         |               |

Рис. 10.

Далее в представлении данных Картотека: Поиск кандидатов можно:

- добавить других участников дела, повторив шаги 3-7,
- перейти к работе с карточкой обращения, нажав на кнопку Прием документов.

Если заявитель не был выбран непосредственно при регистрации обращения:

- 1. Перейдите в пункт Меню > Обращения за услугами > Принятые заявления.
- 2. Найдите нужную запись обращения.
- 3. Нажмите на ссылку в графе **Заявитель** (пока заявитель не указан, в этой графе отображается значение «Добавление получателей услуги»).

| <u>* *</u>                                                                                                    | Изм | енить статус 📔<br>1е колонки: 🗹 С | Удалить из д<br>Организация | ела   Прием<br>🖉 Услуга 🖉 | документов   П<br>Кизненная ситу | оиск   Иамени<br>ация 🗆 Довере     | ть ответственну<br>енное лицо 🗆 А                                                                                                    | ую организацию<br>дрес |                 |
|----------------------------------------------------------------------------------------------------|-----|-----------------------------------|-----------------------------|---------------------------|----------------------------------|------------------------------------|----------------------------------------------------------------------------------------------------|------------------------|-----------------|
| Отдел пособий и социальных выплат<br>Центрального района города                                                                                                    | #   | Дело                              | Тип                         | Заявление                 | Организация                      | Услуга                             | Жизненная<br>ситуация                                                                                                    | Заявитель              | Ст              |
| Новосибирока<br>Здравотвуйте !<br>Роли:<br>Все<br>Отмеченные<br>Публикации<br>Новости проекта<br>Картотека<br>Среестр граждан<br>Обращения за услугами<br>Новос обращение | =1  | 12200872183                       | Личное<br>обращение         | 08.10.2015                | ОПиСВ<br>Центрального<br>района  | Ежемесячная<br>денежная<br>выплата | 54001/<br>Ветераны<br>НСО.<br>Граждане,<br>проживающие<br>в НСО по<br>адресу<br>регистрации<br>(адрес<br>прописки =<br>адресу<br>фактического<br>проживания)<br>соцпакет | Добавление получателей | 2)<br>yonyry Tr |
| Заявки с РПГУ (1)<br>Расширенный поиск<br>Принятые заявления<br>Заявления в обработке<br>С истехающих сроком<br>Расписание приема<br>Заяви с Е-МФЦ<br>Организации         | ■2  | 12200870122                       | Личное<br>обращение         | 06.10.2015                | ОПиСВ<br>Центрального<br>района  | Ежемесячная<br>денежная<br>выплата | 53001/<br>Ветераны<br>труда РФ.<br>Граждане,<br>проживающие<br>в НСО по<br>адресу<br>регистрации<br>(вдрес<br>прописки =                                                 | Добавление получателей | услуги П        |

Рис. 11. Последующее добавление заявителя

- 4. В открывшемся представлении данных **Картотека: Поиск кандидатов** выполните поиск заявителя в системе (форма **Поиск** вверху).
- Если в Системе отсутствует карточка заявителя, на странице с результатами поиска нажмите на кнопку Создать новую карточку, заполните необходимые вкладки карточки (Личные данные, Адреса, Семья и др.), сохраните внесенные данные, закройте карточку и снова выполните поиск карточки;
- 6. Выделите галочкой запись гражданина и нажмите на кнопку Добавить к делу.
- 7. В открывшейся форме операции:
  - а) выберите в полей Тип участника дела значение «Заявитель»,
  - b) нажмите на кнопку **Выполнить** в строке записи об обращении гражданина за услугой отображается ФИО заявителя.

| Фамилия:           | Тестовый                                                                                                    | Имя:                                                                                                    | Гражданин                                                                                                    | Отчество:                                                                                                    | Выполнить                                                                                                    |
|--------------------|----------------------------------------------------------------------------------------------------|----------------------------------------------------------------------------------------------------|----------------------------------------------------------------------------------------------------|----------------------------------------------------------------------------------------------------|----------------------------------------------------------------------------------------------------|
|                    |                                                                                                    |                                                                                                    |                                                                                                    |                                                                                                    | L (3)                                                                                                    |
| Поиск канди        | датов дл                                                                                                    | я Фами                                                                                                    | илия = Те                                                                                                    | стовый. Имя =                                                                                                    | Гражданин                                                                                                    |
|                    |                                                                                                    |                                                                                                    |                                                                                                    |                                                                                                    |                                                                                                    |
|                    | (5)                                                                                                    |                                                                                                    |                                                                                                    |                                                                                                    |                                                                                                    |
| гочку Добавить к с | елу Улалит                                                                                                    | излепа                                                                                                    | Прием докум                                                                                                    | ентов Создать из аз                                                                                                    | IDOCS                                                                                                    |
| Access House       | city substitut                                                                                                    | eno geno                                                                                                    | приса докул                                                                                                    | cition   conditions of                                                                                                    | in poor                                                                                                    |
| окументы 🖾 Адрес   | а 🖾 Район                                                                                                    |                                                                                                    |                                                                                                    |                                                                                                    |                                                                                                    |
| очка Фамилия Им    | и Отч                                                                                                    | ество Воз                                                                                                    | раст Дата рох                                                                                                    | ждения                                                                                                    |                                                                                                    |
| иите Тестовый Гр   | ажданин                                                                                                    | 45                                                                                                    | 01.01.19                                                                                                    | 70                                                                                                    |                                                                                                    |
|                    | 11                                                                                                    |                                                                                                    |                                                                                                    |                                                                                                    |                                                                                                    |
|                    | 7                                                                                                    |                                                                                                    |                                                                                                    | _                                                                                                    |                                                                                                    |
|                    | Добави                                                                                                    | ить к де                                                                                                    | пу                                                                                                    | •                                                                                                    |                                                                                                    |
|                    |                                                                                                    |                                                                                                    | Заявител                                                                                                    | 16                                                                                                    |                                                                                                    |
| Признак            | получения                                                                                                    | услуги:                                                                                                    |                                                                                                    |                                                                                                    |                                                                                                    |
| (6)                |                                                                                                    |                                                                                                    |                                                                                                    | ×.                                                                                                    |                                                                                                    |
| (9)                | D                                                                                                    |                                                                                                    | 1                                                                                                    |                                                                                                    |                                                                                                    |
|                    | Фамилия:<br>Поиск канди<br>гочку Добавить к д<br>окументы Адрес<br>очка Фамилия Им<br>мите Тестовый Гр<br>Признак<br>(6) | Фамилия: Тестовый<br>Поиск кандидатов дл<br>(5)<br>гочку Добавить к делу Удалиты<br>окументы Адреса Район<br>очка Фамилия Имя Отчи<br>илте Тестовый Гражданин<br>Добави<br>Признак получения<br>(6) | Фамилия: Тестовый Имя:<br>Поиск кандидатов для Фами<br>(окументы Адреса Район<br>очка Фамилия Имя Отчество Воз<br>иите Тестовый Гражданин 45<br>Добавить к дел<br>Признак получения услуги:<br>(6) | Фамилия: Тестовый Имя: Гражданин<br>Поиск кандидатов для Фамилия = Те<br>(5)<br>гочку Добавить к делу Удалить из дела Прием докум<br>окументы Адреса Район<br>очка Фамилия Имя Отчество Возраст Дата роз<br>инте Тестовый Гражданин 45 01.01.19<br>Добавить к делу<br>Признак получения услуги:<br>(6) | Фамилия: Тестовый Имя: Гражданин Отчество:<br>ПОИСК КАНДИДАТОВ ДЛЯ ФАМИЛИЯ = ТЕСТОВЫЙ, ИМЯ =<br>(5)<br>гочку Добавить к делу Удалить из дела Прием документов Создать из аз<br>окументы Адреса Район<br>очка Фамилия Имя Отчество Возраст Дата рождения<br>инте Тестовый Гражданин 45 01.01.1970<br>Добавить к делу<br>Признак получения услуги:<br>(6) |

Рис. 12.

# 2.3. Работа с карточкой обращения

В зависимости от запрашиваемой услуги в карточке обращения могут заполняться различные вкладки, но для обработки обращений в рамках СМЭВ имеют значение только вкладки **Участники дела** и **Прием документов**.

Чтобы открыть карточку обращения (если это не было сделано из представления данных «Картотека: Поиск кандидатов»):

- 1. Перейдите в пункт Меню > Обращения за услугами > Принятые заявления.
- 2. Найдите нужную запись обращения. При необходимости воспользуйтесь операцией Поиск.
- 3. Выделите галочкой найденную запись.
- 4. Нажмите на кнопку Прием документов.

| × ×                                                                                                    | <ul> <li>Обращения</li> <li>Изменить статус</li> </ul> | а за услугами:<br>Удалить из делв П | : Принят<br>(4)<br>Прием докуме | ые заявле<br>(2)<br><sup>нтов</sup> , Поиок, 1 | ния для                      | а Статус = 01, 02, 0                                                                                                    | 3, 04, 05, 06, 11, | 14 11   |                     |
|----------------------------------------------------------------------------------------------------|--------------------------------------------------------|-------------------------------------|---------------------------------|------------------------------------------------|------------------------------|----------------------------------------------------------------------------------------------------|--------------------|---------|---------------------|
| Отдел пособий и социальных выплат<br>Центрального района города<br>Новосибирска                                                                                                    | Другие колонки: 🖲 С                                    | Организация 🗷 Услуг                 | га ⊠ Жизн <mark>е</mark> н      | ная ситуация 🗐                                 | Доверенно                    | е лицо 🛛 Адрес                                                                                                    |                    |         |                     |
| Здравствуйте !                                                                                                    | # Дело                                                 | Тип                                 | Заявление                       | Организация                                    | Услуга                       | Жизненная ситуация                                                                                                    | Заявитель          | Статус  | Дата изменения      |
| Роли: *<br>Все Отмеченные<br>Лубликации<br>Картотека<br>Реестр граждан                                                                                                    | (3)                                                    | Личное обращение                    | 01.02.2016                      | ОПиСВ<br>Центрального<br>района                | Субсидия<br>на оплату<br>ЖКУ | 101001/Заявитель -<br>одиноко проживающий<br>гражданин.<br>Задолженности по<br>оплате жилья и<br>коммунальных услуг нет | Тестовый Гражданин | Принято | 04.02.2016 16:30:22 |
| Дневник приема граждан<br>Обращения за услугами<br>Новое обращение<br>Заявки с РПГУ<br>Расширенный поиск (1)<br>Принятые заявления<br>Заявления в обработке<br>С истекающим сроком | 🗐 Пометить все з                                       | записи                              |                                 |                                                |                              |                                                                                                    |                    | 1       |                     |

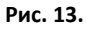

#### Чтобы дополнить состав участников дела в карточке обращения:

- 1. На вкладке Участники дела нажмите на кнопку Добавить к делу.
- 2. В появившейся форме:
  - а) введите ФИО нужного гражданина и нажмите на кнопку Поиск;
  - b) если запись гражданина не найдена, нажмите на кнопку **Создать новую карточку**, заполните и закройте карточку и повторите поиск;
  - с) в результатах поиска выделите нажатием найденную запись гражданина;
  - d) выберите нужное значение в поле Тип участия;
  - е) нажмите на кнопку Выбрать гражданин отображается в списке участников дела.

| × |
|---|
|   |
| , |

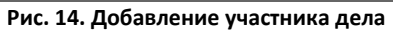

## Чтобы исключить гражданина из числа участников:

- 1. Нажмите на кнопку Удалить участника дела.
- 2. В появившейся форме:
  - а) выберите ФИО гражданина, которого нужно удалить из дела,
  - b) нажмите на кнопку Выполнить.

| Уч | астники де.  | ла Прием документов |                                             |              |
|----|--------------|---------------------|---------------------------------------------|--------------|
| P  | (обавить к д | елу Удалить участни | кадела — (1)                                |              |
| #  | ФИО          |                     | Дата рождения                               | Тип участия  |
| 1  | Тестовый     | Гражданин           | 01.01.1970                                  | Заявитель    |
| 2  | Тестовая     | Гражданка           | 01.01.1995                                  | Заявитель    |
|    | Г            | Получатель услуги:  | Удалить из дела                             | auto: Seaaut |
|    |              | (3) –               | (2) — тестован гражда<br>Выполнить Отменить |              |

Рис. 15. Удаление участника дела

Чтобы получить сведения о документах, необходимых для предоставления запрашиваемой услуги, перейдите на вкладку Прием документов. Для каждого документа в числе прочих данных указаны владелец, наличие (значения «требуется», «имеется» или «нет привязки» в графе Статус) и возможность получения сведений о документе от другого ведомства (значения «возможен» и «нет» в графе Запрос CM3B).

Для Отделов Опеки и Попечительства актуальны только те записи, напротив которых стоит метка "Запрос смев: Возможен", остальные записи не требуют обработки.

| Участ      | ники дела 🚶                        | Семьи            | Адреса у               | частников дела                | Прием документов       | Платежные ре  | еквизит | ы      |                |                         |               |                |
|------------|------------------------------------|------------------|------------------------|-------------------------------|------------------------|---------------|---------|--------|----------------|-------------------------|---------------|----------------|
| Про        | <b>верить прави</b><br>равить СМЭВ | ила Со<br>запрос | оздать докул<br>Печать | мент Редактиро<br>Ввод данных | привязать к де         | елу Удалить   | из делз |        |                | Показывать<br>документы | • просро<br>: | ченные         |
| #          | Владелец                           |                  | Тип                    | Название                      |                        |               | Серия   | Номер  | Дата<br>выдачи | Статус                  | Файлы         | Запрос<br>СМЭВ |
| □1         | Тестовый<br>Гражданин              |                  | Документ               | Заявление на офо              | рмление субсидии       |               |         |        |                | требуется               |               | Нет            |
| 02         | Тестовый<br>Гражданин              | I                | Группа                 | Документы, подтв              | ерждающие правовые о   | снования вла  |         |        |                | требуется               |               | Возможен       |
| □3         | Тестовый<br>Гражданин              |                  | Группа                 | Документ с места              | жительства о совместн  | ом проживании |         |        |                | требуется               |               | Возможен       |
| ₿4         | Тестовый<br>Гражданин              | I                | Группа                 | Документ, подтвер             | эждающий доходы граж   | данина за 6   |         |        |                | требуется               |               | Возможен       |
| 5          | Тестовый<br>Гражданин              | I                | Группа                 | Документ, удосто              | зеряющий личность граз | ждан РФ или   |         |        |                | требуется               |               | Нет            |
| 8          | Тестовый<br>Гражданин              | I                | Группа                 | Паспорт граждани              | на РФ                  |               | 12 12   | 123456 | 01.01.2000     | нет<br>привязки         |               | Нет            |
| □7         | Тестовый<br>Гражданин              |                  | Документ               | Документ, подтвер             | ождающий отсутствие з  | адолженност   |         |        |                | требуется               |               | Нет            |
| 8          | Тестовый<br>Гражданин              | I                | Документ               | Справка об оплате             | е услуг ЖКХ            |               |         |        |                | требуется               |               | Нет            |
| 9          | Тестовый<br>Гражданин              |                  | Документ               | Страховое свидет              | ельство обязательного  | пенсионного   |         |        |                | требуется               |               | Возможен       |
| Прик       | репленные                          | файлы (          | Добавить               | Удалить См                    | отреть Печать          |               |         |        |                |                         |               |                |
| #<br>списо | к пуст                             |                  |                        |                               |                        |               |         |        |                |                         |               |                |

Рис. 16. Внешний вид вкладки «Прием документов»

Чтобы отправить межведомственный запрос (статус документа «Требуется»; запрос СМЭВ возможен):

- 1. Выделите галочкой нужную строку в списке документов.
- 2. Нажмите на кнопку Отправить СМЭВ запрос.

| Участн           | ики дела 🍸 Семьи 🗎                    | Адреса у                    | участников дела 🕺 Прием документов 👔 Платежные р           | еквизит | ы           |                |                            |        |                |
|------------------|---------------------------------------|-----------------------------|------------------------------------------------------------|---------|-------------|----------------|----------------------------|--------|----------------|
| Пров<br>Отпр     | ерить правила Со<br>авить СМЭВ запрос | <b>здать доку</b><br>Печать | мент Редактировать Привязать к делу Удалить<br>Ввод данных | из дела | 1           | Г<br>д<br>(    | Іоказывать г<br>окументы : | росроч | енные          |
| #                | Владелец (2)                          | Тип                         | Название                                                   | Серия   | Номер       | Дата<br>выдачи | Статус                     | Файлы  | Запрос<br>СМЭВ |
| 1                | Тестовый<br>Гражданин                 | Документ                    | Заявление на оформление субсидии                           |         | 13295207745 | 05.02.2016     | имеется                    |        | Нет            |
| 2                | Тестовый<br>Гражданин                 | Группа                      | Документы, подтверждающие правовые основания вла           |         |             |                | требуется                  |        | Возможен       |
| 3                | Тестовый<br>Гражданин                 | Группа                      | Документ с места жительства о совместном проживании        |         |             |                | требуется                  |        | Возможен       |
| <b>4</b>         | Тестовый<br>Гражданин                 | Группа                      | Документ, подтверждающий доходы гражданина за 6            |         |             |                | требуется                  |        | Возможен       |
| 5                | Тестовый<br>Гражданин                 | Группа                      | Документ, удостоверяющий личность граждан РФ или           |         |             |                | требуется                  |        | Нет            |
| 6                | Тестовый<br>Гражданин                 | Группа                      | Паспорт гражданина РФ                                      | 12 12   | 123456      | 01.01.2000     | имеется                    |        | Нет            |
| 7                | Тестовый<br>Гражданин                 | Документ                    | Документ, подтверждающий отсутствие задолженност           |         |             |                | требуется                  |        | Нет            |
| <sup>•</sup> *(1 | Тестовый<br>ражданин                  | Документ                    | Справка об оплате услуг ЖКХ                                |         |             |                | требуется                  |        | Нет            |
| 99               | Тестовый<br>Гражданин                 | Документ                    | Страховое свидетельство обязательного пенсионного          |         |             |                | требуется                  |        | Возможен       |

3. В открывшейся одноименной форме:

- а) в поле Сервис выберите нужное значение (по содержанию запрашиваемых данных),
- b) нажмите на кнопку Выполнить.

|         | Отправить СМЭВ запрос | •   |
|---------|-----------------------|-----|
| Сервис: | Запрос СНИЛС          | X * |
|         | Выполнить             |     |
|         |                       |     |
|         |                       |     |
|         |                       |     |
|         |                       |     |
|         |                       |     |
|         |                       |     |
|         |                       |     |
|         |                       |     |
|         |                       |     |
|         |                       |     |
|         | Закрыть               |     |
|         | Рис. 18.              |     |

4. Во вкладке Запрос проверьте и при необходимости измените параметры запроса, затем нажмите на

| Персональные данные  |              |   |
|----------------------|--------------|---|
| Фамилия              | * Тестовый   |   |
| Имя                  | * Гражданин  |   |
| Отчество отсутствует | 2            |   |
| Пол                  | * Мужской    | Ŧ |
| Дата рождения        | * 01.01.1975 | × |
| Отправить            |              |   |

5. В появившемся диалоговом окне с сообщением о результате отправки запроса нажмите на кнопку **ОК**.

кнопку **Отправить**.

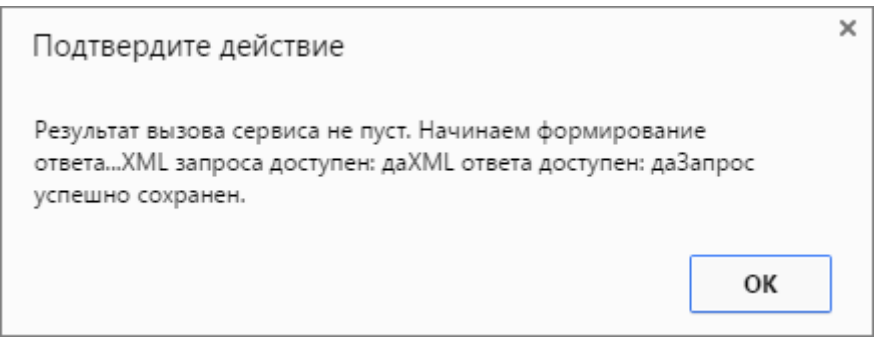

Рис. 20.

6. Если был получен ответ на запрос, перейдите на вкладку Ответ и просмотрите полученные данные.

| Запрос Ответ                      | Запрос Ответ                                               |
|-----------------------------------|------------------------------------------------------------|
| Версия для печати Просмотреть XML | Версия для печати Просмотреть XML                          |
| Персональные данные               | Сведения о страховом номере индивидуального лицевого счета |
| Фамилия Тестовый                  | Дата формирования 01.01.2016                               |
| Имя Гражданин                     | ΟΝΦ                                                        |
| Пол Мужской •                     | Фамилия Тестовый                                           |
| Дата рождения 01.01.1975          | Имя Гражданин                                              |
|                                   | Отчество                                                   |
|                                   | Пол Мужской                                                |
| Захрыть                           | Дата рождения 01.01.1975                                   |
|                                   | Страховой номер 063-452-882 67                             |
|                                   |                                                            |
|                                   |                                                            |
|                                   | Закрыть                                                    |

Рис. 21.

- 7. Закройте окно, в котором выполнялась отправка запроса.
- 8. После ввода всех необходимых данных и отправки запросов СМЭВ закройте окно карточки обращения.

**Примечание.** СМЭВ-запросы для обращений можно также отправлять через пункт Меню > Обращения за услугами > Заявления в обработке. Для этого нужно выделить галочкой нужную запись обращения и нажать на кнопку Отправить СМЭВ запрос. Дальнейшая последовательность действий оператора совпадает с описанной выше, в пп.3-7.

- 9. Если нужно проверить, что запрос был действительно отправлен:
  - а) Перейдите в журнал исходящих запросов (Меню > Исх.запросы по СМЭВ > Все записи).
  - b) Найдите отправленный запрос и проверьте значение в графе Статус (требуемый статус: «Отправлен»). Если в ходе отправки произошла ошибка передачи данных (статус «Подготовлен, ошибка отправки»), повторите отправку запроса. Если запрос не отправляется, обратитесь в службу поддержки.

**Чтобы проверить текущий статус и результат запроса,** перейдите в журнал исходящих запросов (Меню > Исх. запросы по СМЭВ > Все записи), где представлен список запросов с указанием:

- ФИО владельца запрашиваемых данных (графа Гражданин),
- наименования запрашиваемого документа (Запрос),
- текущего состояния (Статус),
- даты и времени отправки запроса и получения ответа,
- ссылки на результат запроса,
- отметки о нарушении сроков исполнения,
- ФИО оператора, направившего запрос.

Также можно просмотреть сведения о поставщике сервиса (организации, в которую направлен запрос)

и журнал сеансов запроса, добавив в таблицу соответствующие дополнительные колонки.

#### Чтобы просмотреть паспорт исходящего запроса:

- 1. Перейдите в Меню > Исх. запросы по СМЭВ > Все записи.
- 2. В журнале исходящих запросов найдите нужную запись.
- Нажмите на ссылку в графе Гражданин в окне просмотра откроется паспорт, содержащий сводную информацию о запросе.

|                                |                                                                                                    | Исх. запро                                                                                                    | осы по СМЭВ: Все записи                                                                                                    | the local      |                                                                                                    | 110. |
|--------------------------------|----------------------------------------------------------------------------------------------------|----------------------------------------------------------------------------------------------------|----------------------------------------------------------------------------------------------------|----------------|----------------------------------------------------------------------------------------------------|------|
| 23 Картотека<br>Реестр граждан | По н                                                                                                    | арушению сроков                                                                                                    | : Bce                                                                                                    |                |                                                                                                    |      |
| С Дневник приема граждан       |                                                                                                    | 1000                                                                                                    |                                                                                                    |                |                                                                                                    |      |
| Обращения за услугами          | Друг                                                                                                    | ие колонки: 🛄 П                                                                                                    | оставщик 🗹 Журнал                                                                                                    |                |                                                                                                    |      |
| Расширенный поиск              | and the second second sec | Management of the state                                                                                                    | -                                                                                                    | (managed)      | (Second and a second second second second second second second second second second second second second second | -    |
| Обращения граждан              | # 1                                                                                                    | ражданин запро                                                                                                    | 0                                                                                                    | статус         | Отправлен                                                                                                    | Полу |
| С истекающим сроком            | A                                                                                                    | лсуфьев                                                                                                    |                                                                                                    | Подготовлен,   |                                                                                                    | -    |
| 2 Организации                  | 1                                                                                                    | А. Сведе                                                                                                    | ния о размере пенсии ФСИН                                                                                                    | ошибка         | 14.08.2012 12:23:59                                                                                             |      |
| А справочник организации       | -                                                                                                    | · · · · ·                                                                                                    |                                                                                                    | отправки       |                                                                                                    |      |
| Справонных стал                | - V                                                                                                    | ванов                                                                                                    |                                                                                                    | Подготовлен,   | and the second second                                                                                           |      |
| x sanooch no CM3B (1)          | 2 3                                                                                                    | И. (Выпис                                                                                                    | ка из ЕГРП                                                                                                    | ошибка         | 20.08.2012 13:18:33                                                                                             |      |
|                                |                                                                                                    | 141                                                                                                    |                                                                                                    | отправки       |                                                                                                    |      |
| С истекающим сроком            |                                                                                                    | ванов Справ                                                                                                    | ка о составе семьи с места жительства                                                                                                    | Отправлен      | 20.08.2012.13:21:55                                                                                             | 1    |
| сх. запросы по СМЭВ            | 3                                                                                                    | .и.                                                                                                    |                                                                                                    | o nipodici     | 20.00.2012 10.21.00                                                                                             |      |
| Все записи                     |                                                                                                    | ~                                                                                                    |                                                                                                    |                |                                                                                                    |      |
| С истекающим сроком            |                                                                                                    | 1                                                                                                    |                                                                                                    |                |                                                                                                    |      |
| Полезователи                   |                                                                                                    |                                                                                                    |                                                                                                    |                |                                                                                                    |      |
| Очередь операций               | •                                                                                                    | Исх. запро                                                                                                    | осы по СМЭВ: Паспорт запр                                                                                                    | oca            |                                                                                                    | -    |
| С Жаут авторизации             | Ис                                                                                                    | к. запросы по СМ                                                                                                    | ЭВ: Все залиси > Исх. запросы по СМЭВ                                                                                                    | Паспорт запр   | oca                                                                                                    |      |
| Выбрать окно                   |                                                                                                    |                                                                                                    |                                                                                                    |                |                                                                                                    |      |
| Портал прадержки               | Пе                                                                                                    | вчать ответа                                                                                                    |                                                                                                    |                |                                                                                                    |      |
| Вся очередь операций           |                                                                                                    |                                                                                                    |                                                                                                    |                |                                                                                                    |      |
| 6 Выход                        |                                                                                                    |                                                                                                    |                                                                                                    |                |                                                                                                    |      |
|                                |                                                                                                    | Номер                                                                                                    | 7142157652                                                                                                    |                |                                                                                                    |      |
|                                | 1.000                                                                                                    | Название                                                                                                    | Contractor of the second second of a second second                                                                                                    |                |                                                                                                    |      |
|                                |                                                                                                    |                                                                                                    | справка о составе семьи с места жите                                                                                                    | JIECIES.       |                                                                                                    |      |
|                                |                                                                                                    | Поставщик                                                                                                    | Справка о составе семьи с места жите<br>Региональный сервис ОМСУ                                                                                                    | STECTER        |                                                                                                    |      |
|                                |                                                                                                    | Поставщик<br>Потребитель                                                                                                    | Справка о составе семьи с места жите<br>Региональный сервис ОМСУ<br>Отдел пособий и социальных выплат С                                                                                                    | оветского рай  | она города Новосиби                                                                                             | рска |
|                                |                                                                                                    | Поставщик<br>Потребитель<br>Гражданин                                                                                                    | Справка о составе семьи с места жите<br>Региональный сервис ОМСУ<br>Отдел пособий и социальных выплат С<br>Иванов Заявитель Иванович                                                                                                    | оветского рай  | она города Новосиби                                                                                             | рска |
|                                |                                                                                                    | Поставщик<br>Потребитель<br>Гражданин<br>Обращение                                                                                                    | Справка в составе семьи с места жите<br>Региональный сервис ОМСУ<br>Отдел пособий и социальных выплат С<br>Иванов Заявитель Иванович<br>7142089473                                                                                                    | оветского рай  | она города Новосиби                                                                                             | рска |
|                                |                                                                                                    | Поставщик<br>Потребитель<br>Гражданин<br>Обращение<br>Услуга                                                                                                    | Справка в составе семьи с места жите<br>Региональный сервис ОМСУ<br>Отдел пособий и социальных выплат С<br>Изанов Заявитель Иванович<br>7142089473<br>Субсидия на оплату ЖКУ                                                                                                    | оветского рай  | она города Новосиби                                                                                             | рска |
|                                |                                                                                                    | Поставщик<br>Потребитель<br>Гражданин<br>Обращение<br>Услуга<br>Заявитель                                                                                                    | Справка в составе семьи с места жите<br>Региональный сервис ОМСУ<br>Отдел пособий и социвльных выплат С<br>Иванов Заявитель Иванович<br>7142089473<br>Субсидия на оплату ЖКУ<br>Иванов Заявитель Иванович                                                                                                    | оветского рай  | она города Новосиби                                                                                             | рска |
|                                |                                                                                                    | Поставщик<br>Потребитель<br>Гражданин<br>Обращение<br>Услуга<br>Заявитель<br>Запрос                                                                                                | Справка в составе семьи с места жите<br>Региональный сервис ОМСУ<br>Отдел пособий и социальных выплат С<br>Иванов Заявитель Иванович<br>7142089473<br>Субсидия на оплату ЖКУ<br>Иванов Заявитель Иванович<br>Нажиите                                                                                                    | оветского рай  | она города Новосиби                                                                                             | рска |
|                                |                                                                                                    | Поставщик<br>Потребитель<br>Гражданин<br>Обращение<br>Услуга<br>Заявитель<br>Запрос<br>Статус                                                                                      | Справка в составе семьи с места жите<br>Региональный сервис ОМСУ<br>Отдел пособий и социальных выплат С<br>Иванов Заявитель Иванович<br>7142089473<br>Субсидия на оплату ЖКУ<br>Иванов Заявитель Иванович<br>Нажиите<br>Отповален                                                                                                 | оветского рай  | она города Новосиби                                                                                             | рска |
|                                |                                                                                                    | Поставщик<br>Потребитель<br>Гражданин<br>Обращение<br>Услуга<br>Заявитель<br>Заярос<br>Статус<br>Отправлен                                                                         | Справка в составе семьи с места жите<br>Региональный сервис ОМСУ<br>Отдел пособий и социальных выплат С<br>Изанов Заявитель Изанович<br>7142089473<br>Субсидия на оплату ЖКУ<br>Изанов Заявитель Изанович<br>Нажиите<br>Отправлен<br>20 08 2012 13:21:55                                                                          | оветского рай  | она города Новосиби                                                                                             | рска |
|                                |                                                                                                    | Поставщик<br>Потребитель<br>Гражданин<br>Обращение<br>Услуга<br>Заявитель<br>Заявитель<br>Заярос<br>Статус<br>Отправлен                                                            | Справка в составе семьи с места жите<br>Региональный сервис ОМСУ<br>Отдел пособий и социальных выплат С<br>Изанов Заявитель Изанович<br>7142089473<br>Субсидия на оплату ЖКУ<br>Иванов Заявитель Изанович<br>Нажиите<br>Отправлен<br>20.08.2012 13:21:55                                                                          | оветского рай  | она города Новосиби                                                                                             | рска |
|                                |                                                                                                    | Поставщик<br>Потребитель<br>Гражданин<br>Обращение<br>Услуга<br>Заявитель<br>Заявитель<br>Заярос<br>Статус<br>Отправлен<br>Получен                                                 | Справка в составе семьи о места жите<br>Региональный сервис ОМСУ<br>Отдел пособий и социальных выплат С<br>Иванов Заявитель Иванович<br>7142089473<br>Субоидия на оплату ЖКУ<br>Иванов Заявитель Иванович<br>Нажиите<br>Отправлен<br>20.08.2012 13:21:55                                                                          | Ховетокого рай | она города Новосиби                                                                                             | рска |
|                                |                                                                                                    | Поставщик<br>Потребитель<br>Гражданин<br>Обращение<br>Услуга<br>Заявитель<br>Заярос<br>Статус<br>Отправлен<br>Получен<br>Ответ<br>Воско ста                                        | Справка в составе семьи с места жите<br>Региональный сервис ОМСУ<br>Отдел пособий и социальных выплат С<br>Иванов Заявитель Иванович<br>7142089473<br>Субоидия на оплату ЖКУ<br>Иванов Заявитель Иванович<br>Нажиите<br>Отправлен<br>20.08.2012 13:21:55                                                                          | Советокого рай | она города Новосиби                                                                                             | рска |
|                                |                                                                                                    | Поставщик<br>Потребитель<br>Гражданин<br>Обращение<br>Услуга<br>Заявитель<br>Запрос<br>Статус<br>Отправлен<br>Получен<br>Ответ<br>Результат                                        | Справка в составе семьи с места жите<br>Региональный сервис ОМСУ<br>Отдел пособий и социальных выплат С<br>Иванов Заявитель Иванович<br>7142089473<br>Субсидия на оплату ЖКУ<br>Иванов Заявитель Иванович<br>Нажиите<br>Отправлен<br>20.08.2012 13:21:65<br>Нажиите<br>Нажиите                                                    | Советокого рай | она города Новосиби                                                                                             | рска |
|                                |                                                                                                    | Поставщик<br>Потребитель<br>Гражданин<br>Обращение<br>Услуга<br>Заявитель<br>Заярос<br>Статуо<br>Отправлен<br>Получен<br>Ответ<br>Результат<br>Кто отправил                        | Справка в составе семьи с места жите<br>Региональный сервис ОМСУ<br>Отдел пособий и социальных выплат С<br>Иванов Заявитель Иванович<br>7142089473<br>Субомдия на оплату ЖКУ<br>Иванов Заявитель Иванович<br>Нажиите<br>Отправлен<br>20.08.2012 13:21:55<br>Нажиите<br>Нажиите<br>Лоскутников_СГ                                  | оветокого рай  | она города Новосиби                                                                                             | рска |
|                                |                                                                                                    | Поставщик<br>Потребитель<br>Гражданин<br>Обращение<br>Услуга<br>Заявитель<br>Заявитель<br>Заярос<br>Статус<br>Отправлен<br>Получен<br>Ответ<br>Результат<br>Кто отправил<br>Журнал | Справка в составе семьи о места жите<br>Региональный сервис ОМСУ<br>Отдел пособий и социальных выплат С<br>Иванов Заявитель Иванович<br>7142089473<br>Субоидия на оплату ЖКУ<br>Иванов Заявитель Иванович<br>Нажиите<br>Отправлен<br>20.08.2012 13:21:55<br>Нажиите<br>Нажиите<br>Лоскутников_СГ<br>Нажиите                       | Советокого рай | она города Новосиби                                                                                             | рска |
|                                |                                                                                                    | Поставщик<br>Потребитель<br>Гражданин<br>Обращение<br>Услуга<br>Заявитель<br>Заярос<br>Статус<br>Отправлен<br>Получен<br>Ответ<br>Результат<br>Кто отправил<br>Журнал<br>Запрос    | Справка в составе семьи о места жите<br>Региональный сервис ОМСУ<br>Отдел пособий и социальных выплат С<br>Иванов Заявитель Иванович<br>7142089473<br>Субоидия на оплату ЖКУ<br>Иванов Заявитель Иванович<br>Нажиите<br>Отправлен<br>20.08.2012 13:21:55<br>Нажиите<br>Нажиите<br>Лоскутников_СГ<br>Нажиите<br>Нажиите<br>Нажиите | Советокого рай | онв города Новосиби<br>(3)                                                                                      | рска |

Рис. 22. Просмотр паспорта запроса

Все поступившие по запросу СМЭВ данные автоматически отображаются во вкладке **Документы** карточки обращения и карточки гражданина.

Далее, как только все необходимые данные по запросам СМЭВ получены, следует перейти к принятию решения об оказании услуги или назначению мер социальной поддержки.